## プレゼンテーション機能

# スタートガイド - 基本操作編 -

プレゼンテーション機能を使用するには、クラウド機能の使用如何に関わらず、無線で通信できる接続環境(Wi-Fi接続)が必要となります。別途、お客様にてネットワーク環境をご用意ください。

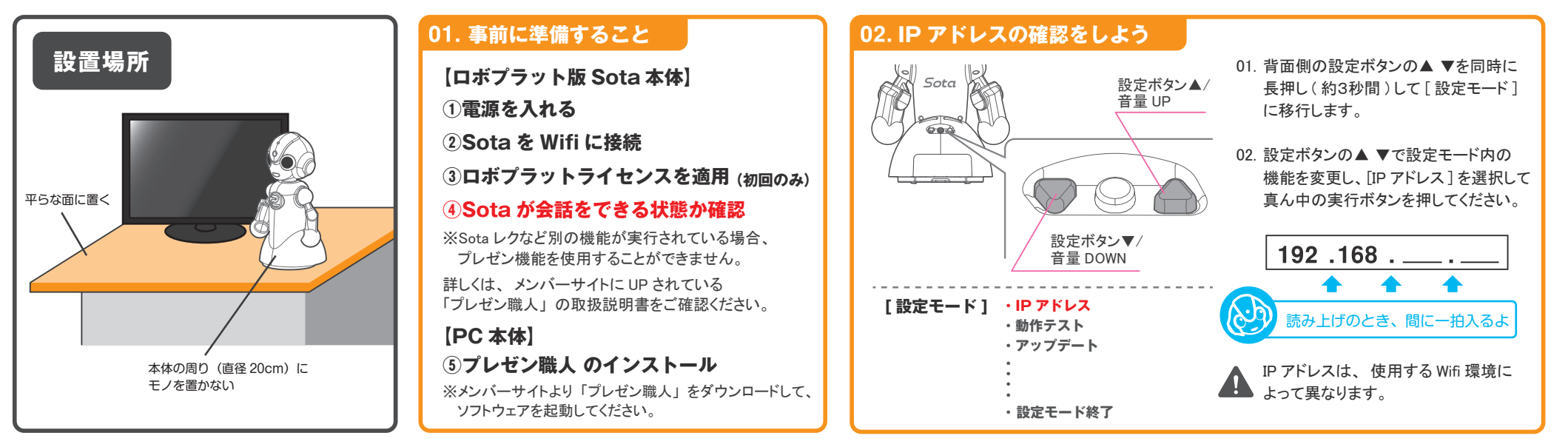

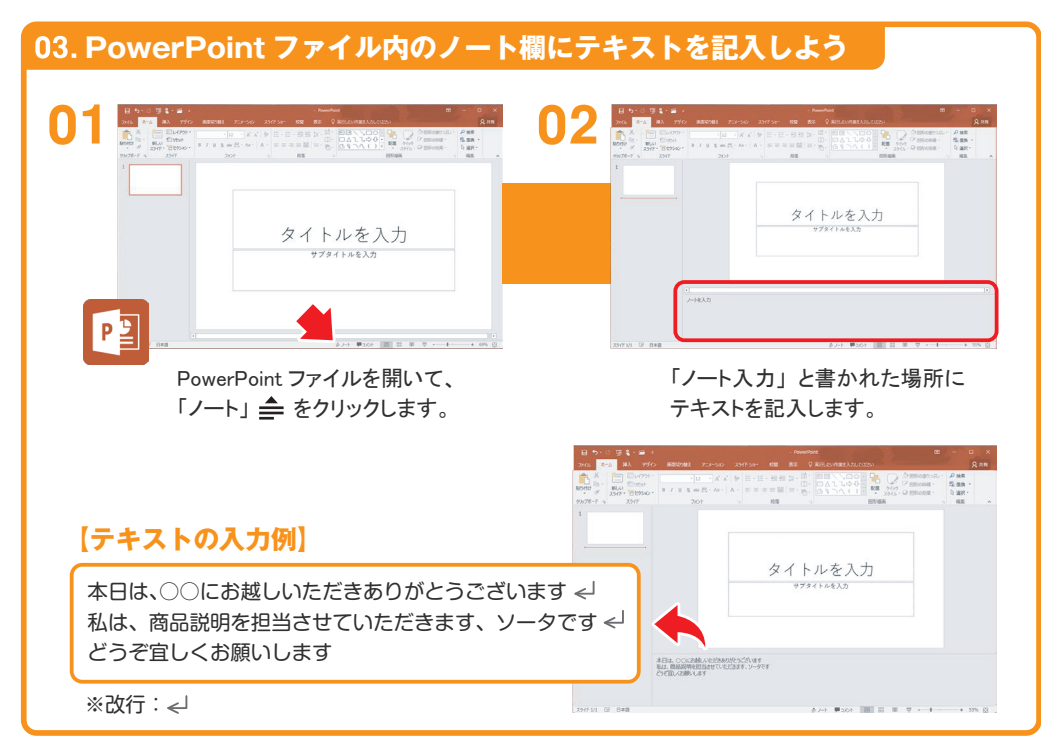

#### 04. 制御コマンドを記入しよう

制御コマンドを記入することで、スライドショーの進行を制御できます。 コマンドは、[](大カッコ)で挟み、半角英数で記入してください。

#### 【制御コマンド】

- [stop:1] • • スライドの進行を一時停止することができます。 設定時間は、0.1 の値から指定可能です。
- [next] ・・・・・ スライド進行における「マウスの左クリック」や、「Enter」、「→」、などと 同じ機能です。最後の行に記入することで、ページを進めることができます。

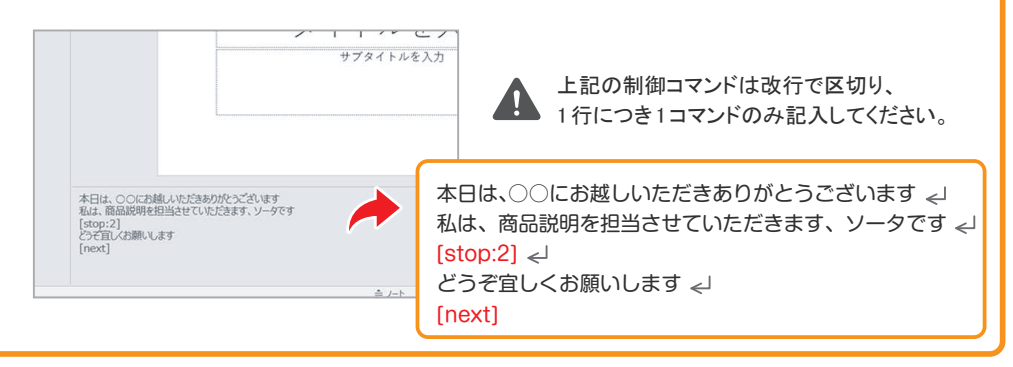

#### 05. モーションコマンドを記入しよう

テキストに続けてモーションコマンドを記入することで、 モーション (動き)を割り当てることができます。

#### 【モーションコマンド】

- [pose:top\_righthand] ・・・ 右手を上に伸ばす動きをします。
- [pose:free] • テキストの長さに合わせて動きます。 短い内容や長い内容の場合にお勧めです。
- [thank] • • ・ お辞儀の動きをします。

本日は、〇〇にお越しいただきありがとうございます [pose:top\_righthand] <<sup>J</sup> 私は、商品説明を担当させていただきます、ソータです [pose:free] <<sup>J</sup> [stop:2] <sub><</sub>J どうぞ宜しくお願いします [pose:thank] <sub><</sub>J [next]

●上記コマンドを書き込んだら、拡張子 .pptx で保存してください。

モーションコマンドが記入されていない場合や、 記入に誤りがある場合、発話のみが実行されます。

### 06. プレゼン職人からスライドショーを実行しよう

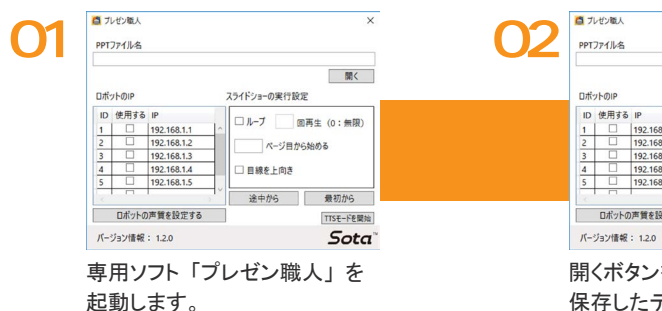

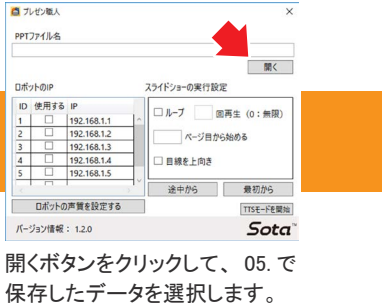

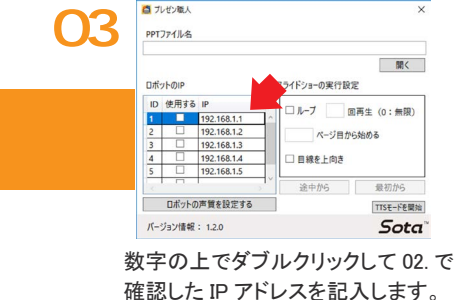

「ロボットに接続できていません」というエラー表示がでる場合

▶ IP アドレスが間違っている可能性があります。 再度確認してください。

▶ PC とロボットが同じ Wifi 環境で接続されていない可能性があります。

その他不明な点がございましたら

メンバーサイト内の Q&A ページをご覧ください。

▶ 「使用する」のチェックが入っているかご確認ください。

▶ Sota レクなど別の機能が実行されている可能性があります。

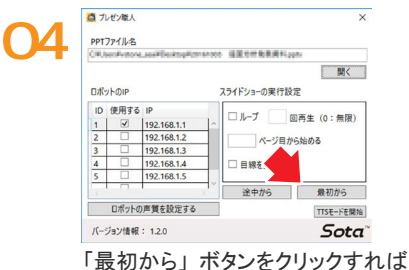

「最初から」ボタンをクリックすれば、 スライドショーが再生されます。

#### 発話の確認・調整

音声合成機能のシステム上、意図した読みに 発話できない漢字や、発音の抑揚が変に聞こえ てしまう場合があります。

「漢字」、「ひらがな」、「カタカナ」のパターンで 変換を試し、自然に聞こえるよう調整してください。

| 【変換前】  | 【変換例】     |
|--------|-----------|
| 昨日     | → きのう     |
| 明日     | → あした     |
| 辛い     | → からい     |
| 怒らせる   | → おこらせる   |
| 冷麺     | → れいめん    |
| 何      | → なに      |
| すっごく   | → すごく     |
| ももくろ   | → モモクロ    |
| 一気通貫   | → いっきツウカン |
| 気にしないで | → キニ市内デ   |
|        |           |

## モーションコマンド一覧

| 発話にあわせて動く     | pose:free                |
|---------------|--------------------------|
| 右手を上げる        | pose:top_righthand       |
| 左手を上げる        | pose:top_lefthand        |
| 両手を上げる        | pose:top_bothhand        |
| ようこそ(迎える)     | pose:front_bothhand      |
| 右側を指す         | pose:point_righthand     |
| 重要な箇所(右側)     | pose:imp_point_righthand |
| 左側を指す         | pose:point_lefthand      |
| 重要な箇所(左側)     | pose:imp_point_lefthand  |
| 嬉しい           | pose:happy               |
| とても嬉しい        | pose:veryhappy           |
| 忘れる/疑問        | pose:question            |
| 考える           | pose:think               |
| お辞儀           | pose:thank               |
| うなずく          | pose:nod                 |
| 手を振る(バイバイ)    | pose:bye                 |
| 泣く            | pose:sad                 |
| 歓声に答える        | pose:call                |
| 応援する          | pose:support             |
| 咳をする          | pose:cough               |
| 間違いにきづく       | pose:mistake             |
| 照れる           | pose:shy                 |
| ガッツポーズ        | pose:fist_pump           |
| ひらめく          | pose:inspiration         |
| 握手            | pose:shakehand           |
| 観衆にアピールする     | pose:attract             |
| 胴体を右に振る       | pose:right               |
| 右に手を出す        | pose:righthand           |
| 胴体を左に振る       | pose:left                |
| 左に手を出す        | pose:lefthand            |
| 見渡す           | pose:head_view           |
| アイドリング(最大5秒)  | pose:idle5               |
| アイドリング(最大10秒) | pose:idle10              |

その他の制御コマンドや、詳細な使い方は、 プレゼン職人の取扱説明書をお読み下さい。